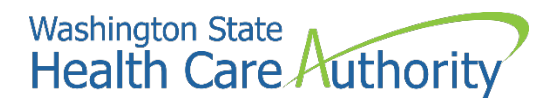

## School-Based Health Care Services (SBHS) Program:

## Enrolling Servicing Providers in ProviderOne

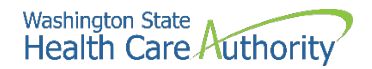

#### Disclaimer

This instruction manual is intended only for school districts, educational service districts (ESDs), charter schools and tribal schools participating in the Health Care Authority's School-Based Health Care Services (SBHS) program. The SBHS program provides fee-for-service reimbursement for health care related services included in a Medicaid-eligible student's individualized education program (IEP) or individualized family service plan (IFSP). More information about the SBHS program can be found on the SBHS webpage at <u>https://www.hca.wa.gov/sbhs</u>.

Questions about the SBHS program and/or which providers are eligible to participate in the SBHS program should be directed to the SBHS program manager at <a href="mailto:shanna.muirhead@hca.wa.gov">shanna.muirhead@hca.wa.gov</a>.

For assistance with enrolling school-based providers and/or other providers in ProviderOne, please contact HCA's Office of Provider Enrollment at 1-800-562-3022 ext. 16137 or <u>ProviderEnrollment@hca.wa.gov</u>.

For all other providers, instructions on how to enroll providers in ProviderOne outside of the SBHS program can be found on HCA's Provider Enrollment <u>webpage</u>.

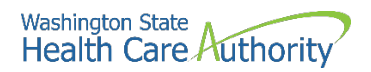

## **Table of contents**

| Which school-based providers must be enrolled in ProviderOne? | 4  |
|---------------------------------------------------------------|----|
| Gathering provider information and logging into ProviderOne   | 5  |
| Enrolling an existing servicing provider                      | 7  |
| Enrolling a new servicing provider                            | 11 |
| Provider basic information                                    |    |
| Add specializations (taxonomy)                                | 16 |
| Add licenses and certifications                               |    |
| Add billing provider information                              | 21 |
| Complete enrollment checklist                                 | 24 |
| Submit application(s) for review                              | 27 |
| Tracking an application, next steps, & contact information    |    |

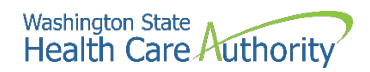

# Which school-based providers must be enrolled in ProviderOne?

In order for your school district or ESD to receive Medicaid reimbursement through the <u>School-Based</u> <u>Health Care Services (SBHS) program</u>, each licensed provider, licensed assistant, compact license holder, and interim permit holder who participates in the SBHS program must be enrolled as a servicing provider under the school district's ProviderOne account. A list of SBHS-eligible providers can be found in the <u>SBHS Billing Guide</u> and in <u>WAC 182-537-0350</u>.

- A servicing provider who provides services at multiple school districts must be enrolled under each school district's ProviderOne account. The SBHS coordinator at each district must enroll the provider under their district's account.
- Non-licensed school staff providing services under the supervision of a licensed provider do not need to be enrolled in ProviderOne.

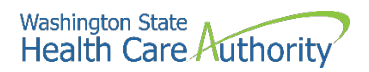

#### **Gathering provider information**

#### Before enrolling a provider in ProviderOne, you will need to collect the following information:

- Provider's full name
- Date of birth
- Social Security #
- Provider's National Provider Identifier (NPI)
  - Look up a provider's NPI on the <u>NPI registry</u>
  - Providers who do not have an NPI can apply for one through the NPPES website
  - Non-licensed school staff do not need an NPI since they are not enrolled in ProviderOne
- Department of Health (DOH) license number, license first issue date, and license expiration date
  - Look up a provider's license number, issue date, and expiration date on the <u>DOH</u> website

## Logging into ProviderOne

#### **Option 1: District is registered with OneHealthPort**

- Go to the OneHealthPort website at www.onehealthport.com/sso-overview
- Click on "Login":

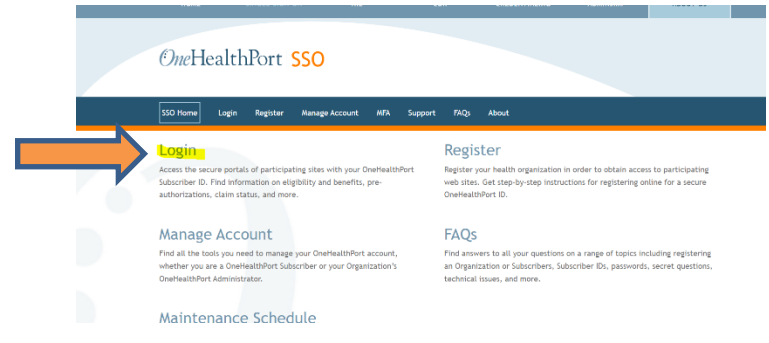

Click on the "ProviderOne" logo:

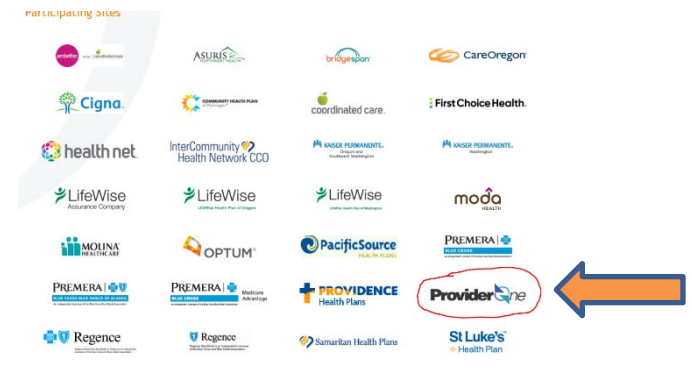

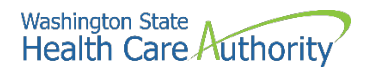

- Log in using your OneHealthPort credentials.
- Choose your school district's Domain/ProviderOne ID from the dropdown menu.
- Choose the *EXT Provider Super User* profile:

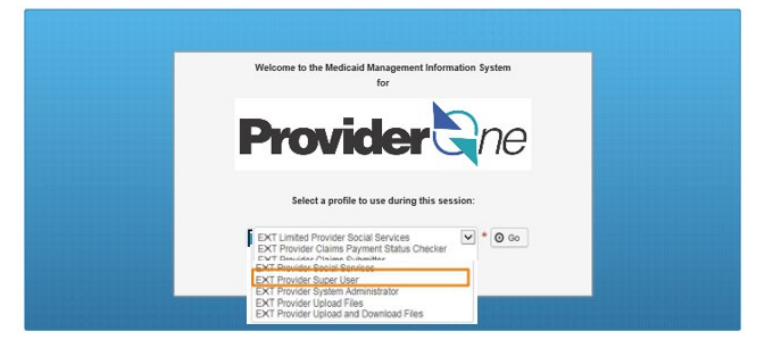

• You should now be logged into ProviderOne and can jump to page 7 of these instructions to continue enrolling providers.

#### **Option 2: District not registered with OneHealthPort\***

- Log into your school district's <u>ProviderOne</u> account at <u>www.providerone.wa.gov</u> and enter the district's Domain/ProviderOne ID and your ProviderOne username and password.
- Choose the EXT Provider Super User profile to enroll providers:

| Welcome to the Medicaid Management Information System<br>for                                                                                  |
|----------------------------------------------------------------------------------------------------|
| Provider                                                                                                    |
|                                                                                                    |
| Select a profile to use during this session:                                                                                                  |
| EXT Limited Provider Social Services                                                                                                    |
| EXT Provider System Administrator<br>EXT Provider System Administrator<br>EXT Provider Upload Files<br>EXT Provider Upload and Download Files |

• Contact HCA's SBHS program manager if you are having trouble accessing ProviderOne.

\*All school districts must register with OneHealthPort by the end of 2023. Logging into ProviderOne as outlined in Option 2 will no longer be available after 2023.

#### <u>NOTE</u>

Follow directions on pages 7-10 of this instruction manual to enroll a provider who is new to your district but is already in ProviderOne (under another school district or billing provider).

Follow directions on pages 11-28 of this instruction manual to enroll a provider who is new to your district and who is <u>not</u> already in ProviderOne (provider is newly licensed and brand new to Medicaid billing).

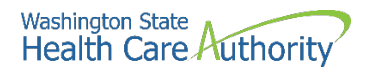

## Enrolling an existing servicing provider\*

\*A provider that is already in ProviderOne but needs to be added to your district's ProviderOne account (e.g., someone changing school districts, someone who works at multiple districts, or a provider who has billed Medicaid before). If you are unsure if the provider is already in ProviderOne, follow directions for "Enrolling an Existing Servicing Provider." If the provider is not already in ProviderOne, you will get an error message and can then proceed to enroll the provider as a new servicing provider.

• After you have logged into ProviderOne, under "Provider", click on Manage Provider Information:

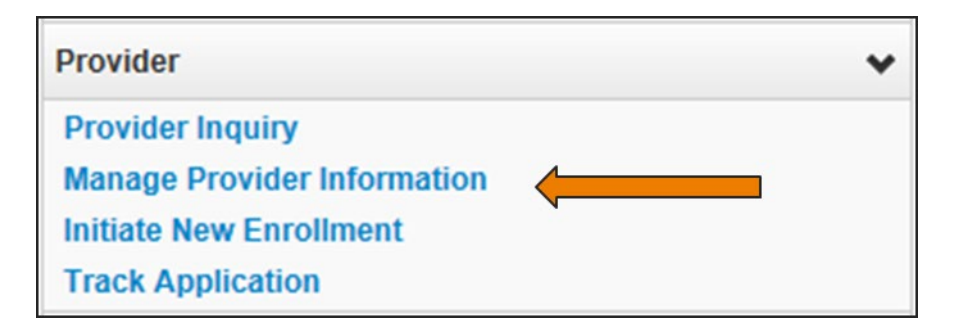

• Click on Step 14: Servicing Provider Information:

| Step 13: EDI Contact Information        | Optional | 07/01/2008 |
|-----------------------------------------|----------|------------|
| Step 14: Servicing Provider Information | Required | 09/14/2009 |
| Step 15: Payment and Remittance Details | Required | 07/01/2008 |

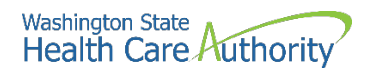

• When the Servicing Provider list opens, click the **Add** button:

| Servicing Provi | der List                |                        |            |            |          |                         |                   |
|-----------------|-------------------------|------------------------|------------|------------|----------|-------------------------|-------------------|
| Filter By :     |                         | And                    |            |            |          | And Operational Status: | Active 🔽 🖸 Go     |
|                 |                         |                        |            |            |          | 8                       | Save Filter       |
| ProviderOne ID  | Servicing Provider Name | Servicing Provider NPI | Start Date | End Date   | Status   | Operational Status      | Inactivation Date |
| A V             | A.V.                    | <b>▲</b> ♥             | **         | A.V        | **       | A ¥                     | A ¥               |
| 0000001         | DOE, JOHN               |                        | 01/01/2008 | 12/31/2999 | Approved | Active                  |                   |
| 0000002         | DOE, JANE               |                        | 01/01/1998 | 12/31/2999 | Approved | Active                  |                   |

- At the Add screen:
  - o In the **ProviderOne ID/NPI** field, enter the provider's National Provider Identifier (NPI)
  - In the **Start Date** field, you may enter *either*:
    - September 1 of the current school year
      - Example: It is the beginning of the 2022-23 school year and you are enrolling a newly hired SLP under your district's ProviderOne account. You will enter 09/01/2022 as the provider's start date.
         ---OR---
      - The provider's start date with the district
        - **Example**: It is mid-way through the 2022-23 school year and the district hired a new SLP in February 2023. You don't know the provider's exact start date with the district. You will enter 2/1/2023 as the provider's start date.
  - Leave the **End Date** field blank.
  - Click on the **Confirm Provider** button:

| <br>Add Servicing Provider | *                                      |
|----------------------------|----------------------------------------|
|                            | Provide Servicing Provider ID Details. |
| ProviderOne ID / NPI: *    |                                        |
| Provider Name:             |                                        |
| Start Date:                | End Date:                              |
|                            | Confirm Provider OK Cancel             |

- After you click **Confirm Provider**, one of two things will happen:
  - If the provider is already enrolled under another district's ProviderOne account, the name of the provider will populate. Continue with the steps found on pages 9-10 of this instruction manual to continue adding this provider to your district's ProviderOne account.
  - If the provider is not enrolled under another ProviderOne account, you will receive an error message stating the provider cannot be found. Click on "OK" and follow instructions on pages 11-27 of this instruction manual for "Enrolling a New Servicing Provider".

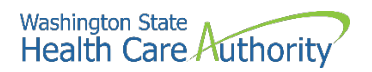

 If the provider's name populates on the screen, complete the Agency, Servicing Provider Taxonomy, and Billing Provider Location sections by moving all the applicable options in the boxes on the bottom of the screen from the left box to the right box:

| dd S         | Servicing Provider - Google Chrome                        |                                        |                              |                                      | -              |       |   |
|--------------|-----------------------------------------------------------|----------------------------------------|------------------------------|--------------------------------------|----------------|-------|---|
| wap<br>rovio | providerone.org/ecams/CNSIControlS<br>derOne Id/NPI Id: 2 | ervlet                                 | Name: ABC School District    |                                      | - In<br>Proces | 55    |   |
|              | Add Servicing Provider                                    |                                        |                              |                                      |                | ~     |   |
|              |                                                           | Provide Se                             | rvicing Provider ID Details. |                                      |                |       |   |
|              | ProviderOne ID / N                                        | IPI:                                   |                              |                                      |                |       |   |
|              | Provider Nat                                              | me:                                    |                              |                                      |                |       |   |
|              | Start Da                                                  | ate: 09/01/2021 🗰 *                    | E                            | End Date: 12/31/2999                 |                |       |   |
|              |                                                           | Confirm Provider                       |                              |                                      |                |       |   |
|              | Aronov                                                    |                                        |                              |                                      |                |       |   |
| •            | Agency                                                    |                                        |                              |                                      |                | ^     |   |
|              | Available Ag                                              | encies                                 | Selected Agencies            |                                      |                |       |   |
|              |                                                           |                                        |                              |                                      |                |       |   |
|              |                                                           | <b>&gt;</b>                            |                              |                                      |                |       |   |
|              |                                                           |                                        |                              |                                      |                |       |   |
|              |                                                           | <u> </u>                               |                              |                                      |                |       |   |
|              |                                                           |                                        |                              |                                      |                |       |   |
|              |                                                           | -                                      |                              | <b>~</b>                             |                |       |   |
|              | Servicing Provider Taxonomy                               |                                        |                              |                                      |                | ~     |   |
|              | Available Ta:                                             | conomies                               | Selected Taxonomies          |                                      |                |       |   |
|              |                                                           |                                        |                              | <b>^</b>                             |                |       |   |
|              |                                                           |                                        |                              |                                      |                |       |   |
|              |                                                           | >>>                                    |                              |                                      |                |       |   |
|              |                                                           | ~                                      |                              |                                      |                |       |   |
|              |                                                           |                                        |                              |                                      |                |       |   |
|              |                                                           |                                        |                              |                                      |                |       |   |
|              |                                                           | <b>v</b>                               |                              | <b>~</b>                             |                |       |   |
|              | Billing Provider Location                                 |                                        |                              |                                      |                | *     |   |
|              | Available Lo                                              | cations                                | Selected Locations           |                                      |                |       |   |
|              |                                                           | <b>^</b>                               |                              | •                                    |                |       |   |
|              |                                                           |                                        |                              |                                      |                |       |   |
|              |                                                           | >>>>>>>>>>>>>>>>>>>>>>>>>>>>>>>>>>>>>> |                              | Selecting multiple locations will as | sociate all th | 10    |   |
|              |                                                           | ~                                      |                              | above selected faxonomies to the     | Locations.     |       |   |
|              |                                                           |                                        |                              |                                      |                |       |   |
|              |                                                           | -                                      |                              | -                                    |                |       |   |
|              |                                                           |                                        |                              |                                      |                |       |   |
|              |                                                           |                                        |                              | 0                                    | OK OC          | ancel | J |
|              |                                                           |                                        |                              |                                      |                |       |   |

• **Click OK** to add the provider to your school district's list of servicing providers.

#### If you have additional "existing" providers to add, enroll them at this time following these same steps for "existing providers" or the steps on pages 11-26 for "new" providers.

- After adding all existing providers who are new to the district, click **Close**. This will return you to the list of steps for the school district.
- \*\*Only hit Submit Modification for Review if you do not have additional providers to enroll\*\*
- Click Submit Modification for Review:

| Bus | ness Process Wizard - Provider Data Modification (Facility/Agency/Organization/Institut | ion). In order to fi | nalize submission of your requested c | hanges, you must complete th | ie FINAL Step - St |
|-----|-----------------------------------------------------------------------------------------|----------------------|---------------------------------------|------------------------------|--------------------|
|     | Step                                                                                    | Required             | Last Modification Date                | Last Review Date             | Status             |
|     | Step 1: Basic Information                                                               | Required             | 02/20/2019                            | 02/25/2019                   | Complete           |
|     | Step 2: Locations                                                                       | Required             | 11/05/2020                            | 11/05/2020                   | Complete           |
|     | Step 3: Specializations                                                                 | Required             | 07/01/2008                            | 07/01/2008                   | Complete           |
|     | Step 4: Ownership & Managing/Controlling Interest details                               | Required             | 05/03/2019                            | 05/03/2019                   | Complete           |
|     | Step 5: Licenses and Certifications                                                     | Required             | 10/14/2009                            | 10/30/2009                   | Complete           |
|     | Step 6: Training and Education                                                          | Optional             | 07/01/2008                            | 07/01/2008                   | Complete           |
|     | Step 7: Identifiers                                                                     | Optional             | 07/01/2008                            | 07/01/2008                   | Complete           |
|     | Step 8: Contract Details                                                                | Optional             | 07/01/2008                            | 07/01/2008                   | Complete           |
|     | Step 9: Federal Tax Details                                                             | Required             | 10/14/2009                            | 10/30/2009                   | Complete           |
|     | Step 10: EDI Submission Method                                                          | Optional             | 10/30/2009                            | 10/30/2009                   | Complete           |
|     | Step 11: EDI Billing Software Details                                                   | Optional             | 10/14/2009                            | 10/30/2009                   | Complete           |
|     | Step 12: EDI Submitter Details                                                          | Required             | 09/25/2014                            | 09/26/2014                   | Complete           |
|     | Step 13: EDI Contact Information                                                        | Optional             | 10/14/2009                            | 10/30/2009                   | Complete           |
|     | Step 14: Servicing Provider Information                                                 | Optional             | 02/17/2022                            | 02/22/2022                   | Complete           |
|     | Step 15: Payment and Remittance Details                                                 | Required             | 10/30/2009                            | 10/30/2009                   | Complete           |
| 9   | Step 16: Submit Modification for Review                                                 | Required             | 07/01/2008                            | 07/01/2008                   | Complete           |

- You should get a response that the modification to the file has been submitted to HCA with the application #.
- Be sure to print this page or write down the application #.
- Your modification request will be reviewed and worked within **30-90 days**.
- To check on the status of an application, for assistance with enrolling providers, or to request that the application be expedited, please contact Provider Enrollment at:
  - <u>ProviderEnrollment@hca.wa.gov</u>
  - o 1-800-562-3022 ext. 16137

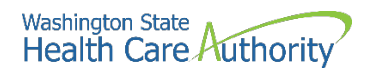

## Enrolling a new servicing provider\*

\*A new provider who is not currently enrolled in ProviderOne (e.g., a newly licensed provider who has never billed Medicaid).

• After logging into ProviderOne, click Initiate New Enrollment:

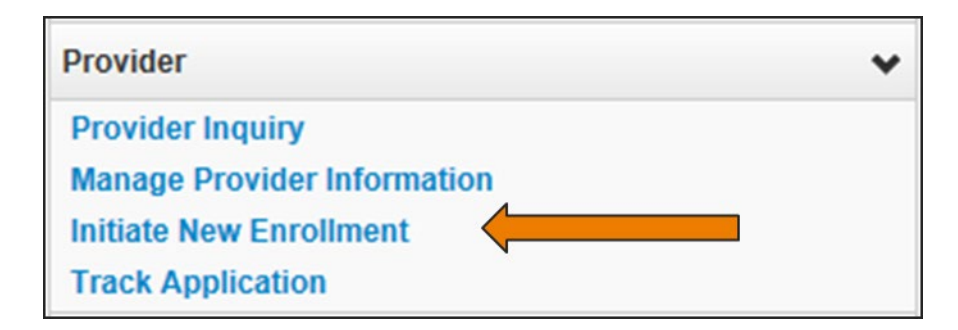

• Click Individual, then click the Submit button:

|           |          | Enrollment Type                                                                                                    | • |
|-----------|----------|----------------------------------------------------------------------------------------------------|---|
|           | PI       | lease enter a National Provider Identifier (NPI) if you are eligible for one via the National Plan and Provider Enumeration System (NPPES). |   |
|           |          | Select the Enrollment Applicable Form                                                                                                    |   |
| $\langle$ | ()<br>In | ndividual                                                                                                    |   |
|           | G        | iroup Practice                                                                                                    |   |
|           | OF       | ac/Agncy/Orgn/Inst                                                                                                    |   |
|           | OT       | ribal Health Services                                                                                                    |   |
|           | C C la   | ose Submit                                                                                                    |   |

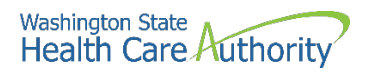

• ProviderOne displays the provider's Basic Information page where you will add information for the provider (see pages 13-14 of this instruction manual for directions on how to complete each field).

| Basic Information                                                                                             |                           |                                                              |                             | *             |
|----------------------------------------------------------------------------------------------------|---------------------------|--------------------------------------------------------------|-----------------------------|---------------|
|                                                                                                    | If you don                | n't have NPI and if you are Atypical provider then please co | tact DSHS worker to enroll. |               |
|                                                                                                    | Available Agencies        | Selected Agencies                                            |                             |               |
| Agency:                                                                                                    | DOC<br>DSHS<br>HCA<br>L&I | ≫                                                            |                             |               |
| *<br>Tax Identifier Type:                                                                                     | ●FEIN<br>OSSN             |                                                              |                             |               |
| Provider Name(Organization<br>Name):                                                                          |                           | (as shown on Income Tax Return)                              |                             |               |
| Organization Business Name:                                                                                   |                           | Federal Employer Identification Number(FEIN):                |                             |               |
| Provider Name: (First Name)                                                                                   |                           | (Middle Name)                                                |                             | (Last Name)   |
| Suffix:                                                                                                    |                           | Gender:                                                      |                             |               |
| SSN:                                                                                                    |                           | Title:                                                       | $\checkmark$                |               |
| Date of Birth:                                                                                                |                           | Servicing Type:                                              | $\checkmark$                |               |
| All medical Providers are<br>federally mandated to have a NPI.<br>Is this Provider required to have a<br>NPI? | SELECT V                  |                                                              |                             |               |
| National Provider Identifier(NPI):                                                                            |                           | UBI:                                                         |                             |               |
| W-9 Entity Type:                                                                                              | SELECT                    | * W-9 Entity Type (If Other):                                |                             |               |
| Other Organizational Information:                                                                             | SELECT 🔽 *                | Email Address:                                               |                             |               |
| Enrollment Effective Date:                                                                                    |                           |                                                              |                             |               |
|                                                                                                    |                           |                                                              |                             | Next O Cancel |

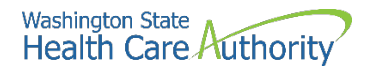

#### **Provider basic information**

Entering the provider's basic information is the first step in the enrollment process. Successful completion of this step will result in:

- Assignment of an application ID
- Storage of the basic information in the provider enrollment staging area
- The first time this page displays, the application ID in the header will be blank. The information collected on this screen will vary based on the type of provider.
- For **Available Agencies**, choose **HCA** and then click on the right double arrows to move it from Available Agencies to **Selected Agencies**.
- In the HCA Billing Type dropdown, choose NB-Non-billing.
- For the Tax Identifier Type, choose the SSN radio button.
- Enter the servicing provider's name in the **Provider Name** fields.
  - The Suffix and Title are not required.
- Enter the provider's Gender, SSN, and Date of Birth.
- In the Servicing Type dropdown, choose Servicing Only.

| III Basic Information                                                                                         |                    |                                                               | *                                    |
|----------------------------------------------------------------------------------------------------|--------------------|---------------------------------------------------------------|--------------------------------------|
|                                                                                                    | lf you de          | on't have NPI and if you are Atypical provider then please co | ontact DSHS worker to enroll.        |
|                                                                                                    | Available Agencies | Selected Agencies                                             |                                      |
| Agency:                                                                                                    | DOC<br>DSHS<br>L&I | HCA<br>K                                                      | HCA Billing Type: NB-Non-billing 🔽 • |
| *<br>Tax Identifier Type:                                                                                     |                    |                                                               |                                      |
| Provider Name(Organization<br>Name):                                                                          |                    | (as shown on Income Tax Return)                               |                                      |
| Organization Business Name:                                                                                   |                    | Federal Employer Identification Number(FEIN):                 |                                      |
| Provider Name: (First Name)                                                                                   | PRU                | (Middle Name)                                                 | (Last Name) TEST                     |
| Suffix:                                                                                                    |                    | Gender:                                                       | Male                                 |
| SSN:                                                                                                    | 111222333          | Title:                                                        |                                      |
| Date of Birth:                                                                                                | 01/01/1990         | Servicing Type:                                               | Servicing Only                       |
| All medical Providers are<br>federally mandated to have a NPI.<br>Is this Provider required to have a<br>NPI? | SELECT V           |                                                               |                                      |
| National Provider Identifier(NPI):                                                                            |                    | UBI:                                                          |                                      |
| W-9 Entity Type:                                                                                              | SELECT             | * W-9 Entity Type (If Other):                                 |                                      |
| Other Organizational Information:                                                                             | SELECT 🔽 *         | Email Address:                                                |                                      |
| Enrollment Effective Date:                                                                                    | <b></b>            |                                                               |                                      |
|                                                                                                    |                    |                                                               | Next O Cancel                        |

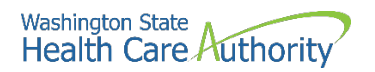

- In the bottom portion of the Basic Information screen, complete the following:
  - For All medical providers are federally mandated to have an NPI. Is this provider required to have an NPI?, choose Yes.
  - For the National Provider Identifier (NPI), enter the provider's NPI.
  - **UBI:** This field is not required. Leave blank.
  - In the W-9 Entity Type dropdown, choose Other.
    - Type 'Servicing Only' in the W-9 Entity Type (if Other) field.
  - In the Other Organizational Information dropdown, choose Non-Profit or Government
  - For the **Email Address**, enter *your* email address.
    - HCA's Provider Enrollment Office will email this email address if there are any questions about the provider's application.
  - For the Enrollment Effective Date, enter either:
    - September 1 of the current school year
      - **Example:** It is the beginning of the 2022-23 school year and you are enrolling a newly hired SLP under your district's ProviderOne account. You will enter 09/01/2022 as the provider's start date.
        - ---OR----
    - The provider's start date with the district (if the provider started after September 1)
      - **Example**: It is mid-way through the 2022-23 school year and the district hired a new SLP in February 2023. You don't know the provider's exact start date with the district. You will enter 2/1/2023 as the provider's start date.
- Click the **Next** button.

| All medical Providers are<br>federally mandated to have a NPI.<br>Is this Provider required to have a<br>NPI? | Yes V      |   |                             |                |   | The per<br>applicat<br>their en | son comp<br>ion must on<br>ail addres | leting the<br>enter<br>ss here. |
|----------------------------------------------------------------------------------------------------|------------|---|-----------------------------|----------------|---|---------------------------------|---------------------------------------|---------------------------------|
| National Provider Identifier(NPI):                                                                            |            |   | UBI:                        |                | / |                                 |                                       |                                 |
| W-9 Entity Type:                                                                                              | Other      | • | W-9 Entity Type (If Other): | Servicing Only |   |                                 |                                       |                                 |
| Other Organizational Information:                                                                             | SELECT 🗸 * | t | Email Address:              |                |   |                                 |                                       |                                 |
| Enrollment Effective Date:                                                                                    |            |   |                             |                |   |                                 |                                       |                                 |
|                                                                                                    |            |   |                             |                | ( | ⋫ Next                          | Cancel                                |                                 |
|                                                                                                    |            |   |                             |                |   | <u> </u>                        |                                       | •                               |

- ProviderOne displays the Basic Information Application ID page.
- Print this page or copy the **application #** and store it in a safe place. If you exit the enrollment process prior to completion and want to return, you will need this number.
  - **Please note**. An application will be purged from the system if not completed within 180 days from the date the application was started.
- Click Next.

| Application Id: 20201208718846                                                                                                    | Name: PRU TEST INDIVIDUAL | Enrollment Type: Individual |        |
|----------------------------------------------------------------------------------------------------|---------------------------|-----------------------------|--------|
| III Basic Information                                                                                                    |                           |                             |        |
| You have been assigned application #: 202012087<br>Please make note of this application number befo<br>Click Next to go into the Business Process Wizard | 18846                     |                             |        |
|                                                                                                    |                           |                             | → Next |

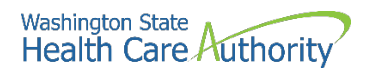

- You will now be at the Business Process Wizard (BPW) for this provider.
- Step 1 on this provider's BPW now shows as "Complete":

| Enroll Provider - Individual                                                        |                 |            |            |                |          |                |
|-------------------------------------------------------------------------------------|-----------------|------------|------------|----------------|----------|----------------|
| ness Process Wizard-Provider Enrollment (Individual). Click on the Step # under the | e Step Column   |            |            |                |          |                |
| Step                                                                                | Required        | Start Date | End Date   | Status         | Step Re  | emark          |
| 1: Provider Basic Information                                                       | Required        | 03/24/2022 | 03/24/2022 | Complete       |          |                |
| 2: Add Locations                                                                    | Not Required    |            |            | Incomplete     |          |                |
| 3: Provider Additional Information                                                  | Optional        |            |            | Incomplete     |          |                |
| 4: Add Specializations                                                              | Required        |            |            | Incomplete     |          |                |
| 5: Ownership & Managing/Controlling Interest details                                | Not Required    |            |            | Incomplete     |          |                |
| 6: Add Licenses and Certifications                                                  | Required        |            |            | Incomplete     |          |                |
| 7: Add Training and Education                                                       | Optional        |            |            | Incomplete     |          |                |
| 8: Add Identifiers                                                                  | Optional        |            |            | Incomplete     |          |                |
| 9: Add Contract Details                                                             | Not Required    |            |            | Incomplete     |          |                |
| ) 10: Add Federal Tax Details                                                       | Optional        |            |            | Incomplete     |          |                |
| 11: Add EDI Submission Method                                                       | Optional        |            |            | Incomplete     |          |                |
| 12: Add EDI Billing Software Details                                                | Optional        |            |            | Incomplete     |          |                |
| 13: Add EDI Submitter Details                                                       | Optional        |            |            | Incomplete     |          |                |
| 14: Add EDI Contact Information                                                     | Optional        |            |            | Incomplete     |          |                |
| 15: Add Billing Provider Details                                                    | Required        |            |            | Incomplete     |          |                |
| 16: Add Servicing Provider Information                                              | Not Required    |            |            | Incomplete     |          |                |
| 17: Add Payment and Remittance Details                                              | Optional        |            |            | Incomplete     |          |                |
| 18: Complete Enrollment Checklist                                                   | Required        |            |            | Incomplete     |          |                |
| 19: Final Enrollment Instructions                                                   | Required        |            |            | Incomplete     |          |                |
|                                                                                     | Viewing Page: 1 |            |            | 4 First & Prev | / > Nevt | <b>33</b> 1 20 |

#### • Continue completing all "Required" steps

- All steps marked as "required" must have a status of **Complete** before the application can be submitted for review.
- Steps 1, 4, 6, 15, 18, and 19 are required for servicing providers.
- Directions on how to complete Steps 4, 6, 15, 18 and 19 can be found on Pages 16-27 of this instruction manual.

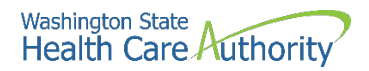

### **Add specializations**

#### Accessing the specialty/subspecialty List

After completing Step 1: Basic Information for the provider, you can now complete **Step 4: Add Specializations**.

• From the provider's BPW, click the **Add Specializations** link.

Step 4: Add Specializations

- ProviderOne displays the Specialty/Subspecialty List.
- To enter the provider's specialty (taxonomy code), click the **Add** button:

| Close Add      | Update Note: Provider Type and Sp<br>You must choose an a | ecialty/Subspecialty are your Taxonomy Codes.<br>admin for each agency(s) selected in Step 1. |                |             |                |
|----------------|-----------------------------------------------------------|-----------------------------------------------------------------------------------------------|----------------|-------------|----------------|
| III Specialty/ | Subspecialty List                                         |                                                                                               |                |             |                |
| Filter By :    |                                                           | 0 Go                                                                                          |                | Save Filter | ▼ My Filters • |
|                | Provider Type                                             | Specialty/Subspecialty                                                                        | Administration | End         | Date           |
|                | A T                                                       | No Records Found !                                                                            | A V            |             | . •            |

• ProviderOne displays the Add Specialty/Subspecialty form:

| <br>Add Specialty/Subspecialty |                             | ^     |
|--------------------------------|-----------------------------|-------|
| Administration:                | *                           |       |
| Provider Type: 🔽 *             |                             |       |
| Specialty: 💽 *                 |                             |       |
| End Date:                      |                             |       |
|                                |                             |       |
| <br>Add Taxonomy Code          |                             | ^     |
| Available Taxonomy Codes       | Associated Taxonomy Codes * |       |
|                                |                             |       |
|                                | »                           |       |
|                                | <b>*</b>                    |       |
|                                |                             |       |
|                                |                             |       |
|                                | Оок                         | ancel |

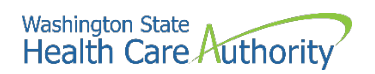

- From the Administration dropdown, choose HCA-Health Care Authority.
- Then choose both the **Provider Type** (the first two digits of the taxonomy code) and the **Specialty** (digits three and four of the taxonomy code).
- See directions and table below for directions on how to complete this step.

| Administratio                     | n: HCA- Health Care Auth   | ority 🔽 🔭                        |                                            |     |
|-----------------------------------|----------------------------|----------------------------------|--------------------------------------------|-----|
| Provider Typ<br>Special<br>End Da | e: ♥ *<br>by: ♥ *<br>te: ■ | The end<br>required<br>be left b | date is not a<br>l field and can<br>ılank. |     |
| d Taxonomy Code<br>Avail          | able Taxonomy Codes        | Associated Taxonomy              | Codes *                                    |     |
|                                   | (                          | »<br>«                           |                                            |     |
|                                   |                            |                                  |                                            | Оок |

- **Example:** Your district just hired a new physical therapist and you are enrolling this physical therapist in ProviderOne. Using the table below, we see the taxonomy for a physical therapist is 225100000X. To add this taxonomy for this provider, you would choose "22" from the **Provider Type** dropdown and "51" from the **Specialty** dropdown.
  - A list of taxonomies that begin with "2251", including taxonomy 225100000X, should then populate in the **Available Taxonomy Codes** box.
  - Use the arrows to move the appropriate taxonomy code from the **Available Taxonomy Codes** box to the **Associated Taxonomy Codes box**.
- Click OK.

## For the SBHS program, the following taxonomies must be used, depending on the type of provider you are enrolling:

| Service provider types                                            | Service provider taxonomy |  |  |
|-------------------------------------------------------------------|---------------------------|--|--|
| Advanced registered nurse practitioner                            | 363LS0200X                |  |  |
| Audiologist (including audiology interim permit holder)           | 231H00000X                |  |  |
| Licensed practical nurse                                          | 164W00000X                |  |  |
| Licensed mental health counselor                                  | 101YS0200X                |  |  |
| Licensed mental health counselor associate                        | 101YS0200X                |  |  |
| Occupational therapist                                            | 225X00000X                |  |  |
| Occupational therapist assistant                                  | 224Z00000X                |  |  |
| Physical therapist (including PT compact holder)                  | 225100000X                |  |  |
| Physical therapist assistant (including PTA compact holder)       | 225200000X                |  |  |
| Psychologist                                                      | 103TS0200X                |  |  |
| Registered nurse                                                  | 163WS0200X                |  |  |
| Social worker                                                     | 1041S0200X                |  |  |
| Speech language pathologist (including SLP interim permit holder) | 235Z00000X                |  |  |
| Speech language pathologist assistant                             | 2355S0801X                |  |  |

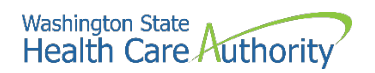

• ProviderOne validates the information entered, saves, and returns to the Specialty/Subspecialty List. Click **Close**.

| III Specialty/Sub    | specialty List      |      |                                               |                     |             | 3                   |
|----------------------|---------------------|------|-----------------------------------------------|---------------------|-------------|---------------------|
| Filter By :          |                     | O Go |                                               | E                   | Save Filter | <b>₩</b> Wy Filters |
|                      | Provider Type       |      | Specialty/Subspecialty Ad                     | ministration<br>▲ ♥ | 6           | nd Date<br>▲ ▼      |
| 20-Allopathic & Oste | eopathic Physicians |      | 7Q-Family Medicine/00000-Family Medicine HRSA |                     | 12/31/2999  |                     |

• Step 4 on this provider's BPW should now show as "Complete":

| Enroll Provider - Individual                                                   |                      |            |            |            |             |
|--------------------------------------------------------------------------------|----------------------|------------|------------|------------|-------------|
| usiness Process Wizard-Provider Enrollment (Individual). Click on the Step # u | nder the Step Column |            |            |            |             |
| Step                                                                           | Required             | Start Date | End Date   | Status     | Step Remark |
| Step 1: Provider Basic Information                                             | Required             | 03/24/2022 | 03/24/2022 | Complete   |             |
| Step 2: Add Locations                                                          | Not Required         |            |            | Incomplete |             |
| Step 3: Provider Additional Information                                        | Optional             |            |            | Incomplete |             |
| tep 4: Add Specializations                                                     | Required             |            |            | Complete   |             |
| Step 5: Ownership & Managing/Controlling Interest details                      | Not Required         |            |            | Incomplete |             |
| Step 6: Add Licenses and Certifications                                        | Required             |            |            | Incomplete |             |
| Step 7: Add Training and Education                                             | Optional             |            |            | Incomplete |             |
| Step 8: Add Identifiers                                                        | Optional             |            |            | Incomplete |             |
| tep 9: Add Contract Details                                                    | Not Required         |            |            | Incomplete |             |
| tep 10: Add Federal Tax Details                                                | Optional             |            |            | Incomplete |             |
| tep 11: Add EDI Submission Method                                              | Optional             |            |            | Incomplete |             |
| tep 12: Add EDI Billing Software Details                                       | Optional             |            |            | Incomplete |             |
| tep 13: Add EDI Submitter Details                                              | Optional             |            |            | Incomplete |             |
| step 14: Add EDI Contact Information                                           | Optional             |            |            | Incomplete |             |
| tep 15: Add Billing Provider Details                                           | Required             |            |            | Incomplete |             |
| tep 16: Add Servicing Provider Information                                     | Not Required         |            |            | Incomplete |             |
| tep 17: Add Payment and Remittance Details                                     | Optional             |            |            | Incomplete |             |
| tep 18: Complete Enrollment Checklist                                          | Required             |            |            | Incomplete |             |
| Step 19: Final Enrollment Instructions                                         | Required             |            |            | Incomplete |             |

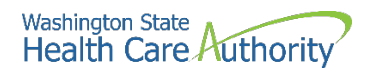

## Add licenses and certifications

#### Adding a license/certification

After completing Step 4 for the provider, you can now complete Step 6: Licenses and Certifications.

• From the provider's BPW, click the **Licenses and Certifications** link.

Step 6: Licenses and Certifications

- ProviderOne displays the License/Certification list.
- Click **Add:**

| Cic e 🖸 Add | D                       |                            |                    |                |               |                |
|-------------|-------------------------|----------------------------|--------------------|----------------|---------------|----------------|
| III License | Certification List      |                            |                    |                |               | ^              |
| Filter By : |                         | <b>O</b> Go                |                    |                | 🗎 Save Filter | ▼ My Filters ▼ |
|             | License/Certification # | License/Certification Type | State of Licensure | Effective Date |               | End Date       |
|             | × ∇                     | A 7                        | ¥ ¥                | **             |               | A T            |
| J           |                         | No Records Found           | !                  |                |               |                |

- ProviderOne displays the Add License/Certification form.
- From the License/Certification Type dropdown, choose Professional License (DO NOT choose DOH certification):

| H Add License/Certification                        |                                                       | ^         |
|----------------------------------------------------|-------------------------------------------------------|-----------|
| License/Certification Type: / Professional License | License/Certification #: * State of Licensure :SELECT | *         |
| Effective Date:                                    | End Date:                                             |           |
|                                                    |                                                       | OK Cancel |

- For the **License/Certification #**, enter the provider's WA State Department of Health (DOH) license or certification #
- From the State of Licensure dropdown, choose WA
- For the Effective Date, enter the provider's DOH license "First Issue Date"
- For the **End Date**, enter the provider's DOH license expiration date
- Click the **OK** button to save the information and close the window.

| . 1 | -        | ¥                                                                                                    |    |
|-----|----------|----------------------------------------------------------------------------------------------------|----|
|     |          | Add License/Certification                                                                                      |    |
|     |          | License/Certification Type: Professional License 🔽 * License/Certification # State of Licensure : -SELECT- 🔽 * |    |
| [   | 1        | Effective Date: End Date: #                                                                                    | 1  |
|     | ľ        | O CAncel                                                                                                    |    |
| - 6 | <u> </u> |                                                                                                    | -4 |

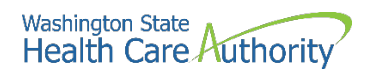

• ProviderOne validates the information entered and saves and returns to the License/Certification List. Click the **Close** button to return to the Provider's BPW.

| III License/C | Certification List      |                                   |                    |                |             |                |
|---------------|-------------------------|-----------------------------------|--------------------|----------------|-------------|----------------|
| Filter By :   |                         | <b>O</b> Go                       |                    |                | Save Filter | Wy Filters     |
|               | License/Certification # | License/Certification Type<br>▲ ▼ | State of Licensure | Effective Date | E           | nd Date<br>▲ ▼ |
| 111222333     |                         | Professional License              | WA - Washington    | 01/01/2020     | 12/31/2021  | 1              |

• Step 6 on the provider's BPW should now show as "Complete":

| Enroll Provider - Individual                                                   |                      |            |            |            |             |
|--------------------------------------------------------------------------------|----------------------|------------|------------|------------|-------------|
| siness Process Wizard-Provider Enrollment (Individual). Click on the Step # un | nder the Step Column |            |            |            |             |
| Step                                                                           | Required             | Start Date | End Date   | Status     | Step Remark |
| lep 1: Provider Basic Information                                              | Required             | 03/24/2022 | 03/24/2022 | Complete   |             |
| tep 2: Add Locations                                                           | Not Required         |            |            | Incomplete |             |
| ep 3: Provider Additional Information                                          | Optional             |            |            | Incomplete |             |
| ep 4: Add Specializations                                                      | Required             |            |            | Complete   |             |
| ep 5: Ownership & Managing/Controlling Interest details                        | Not Required         |            |            | Incomplete |             |
| ep 6: Add Licenses and Certifications                                          | Required             |            |            | Complete   |             |
| ep 7: Add Training and Education                                               | Optional             |            |            | Incomplete |             |
| ep 8: Add Identifiers                                                          | Optional             |            |            | Incomplete |             |
| ep 9: Add Contract Details                                                     | Not Required         |            |            | Incomplete |             |
| ep 10: Add Federal Tax Details                                                 | Optional             |            |            | Incomplete |             |
| ep 11: Add EDI Submission Method                                               | Optional             |            |            | Incomplete |             |
| ep 12: Add EDI Billing Software Details                                        | Optional             |            |            | Incomplete |             |
| ep 13: Add EDI Submitter Details                                               | Optional             |            |            | Incomplete |             |
| ep 14: Add EDI Contact Information                                             | Optional             |            |            | Incomplete |             |
| ep 15: Add Billing Provider Details                                            | Required             |            |            | Incomplete |             |
| ep 16: Add Servicing Provider Information                                      | Not Required         |            |            | Incomplete |             |
| ep 17: Add Payment and Remittance Details                                      | Optional             |            |            | Incomplete |             |
| ep 18: Complete Enrollment Checklist                                           | Required             |            |            | Incomplete |             |
| ep 19: Final Enrollment Instructions                                           | Required             |            |            | Incomplete |             |

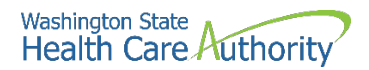

#### Add billing provider information

After completing Step 6, you can now complete Step 15: Add Billing Provider Details.

• From the provider's BPW, click the Add Billing Provider Details.

Step 15: Add Billing Provider Details

- ProviderOne displays the Billing Provider List.
- Click Add:

| III Billing Provider List  |                                            |   |                    |                |                   |          |                  | ^              |
|----------------------------|--------------------------------------------|---|--------------------|----------------|-------------------|----------|------------------|----------------|
| Filter By :                |                                            | 0 | Go                 |                |                   |          | Save Filter      | ₹ My Filters • |
| ProviderOne                | ProviderOne ID / Application # Billing Pro |   | r NPI Billing Prov | rider Name Age | ncy Billing Locat | ion Code | Billing Location | n Name         |
|                            |                                            |   | No Record          | s Found !      |                   |          |                  |                |
|                            |                                            |   |                    |                |                   |          |                  |                |
| Social Service Billing     | g Provider List                            |   |                    |                |                   |          |                  |                |
| Add Social Service Billing | g Provider List                            | 0 | Go                 |                |                   |          | Bave Filter      | ▼ My Filters - |

- Enter the ProviderOne ID or NPI of the School District, ESD, Charter School or Tribal School.
- Click the **Confirm Provider** button. ProviderOne will display the name of the school district, ESD, charter school or tribal school and populates the available agencies box.

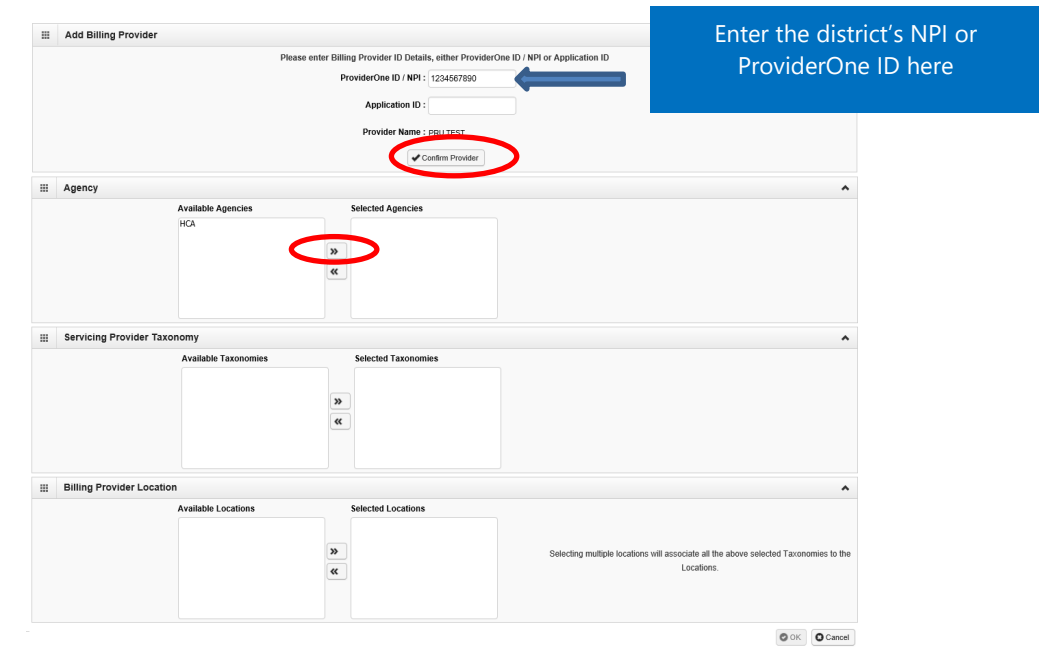

• For the **Available Agency**, click on **HCA** and use the double right arrow to move it to the **Selected Agencies** box.

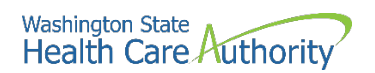

- Once the agency is selected, the **Available Taxonomies** will display for this provider.
- Use the double right arrow to move the taxonomy for this provider to the **Selected Taxonomies** box:

|   | Add Billing Provider                  | *                                                                                    |
|---|---------------------------------------|--------------------------------------------------------------------------------------|
|   | Please enter Billing Provider ID Deta | ils, either ProviderOne ID / NPI or Application ID                                   |
|   | ProviderOne ID / NPI                  | : 1234567890                                                                         |
|   | Application ID                        |                                                                                      |
|   | Provider Name                         | : PRU TEST                                                                           |
|   |                                       | Confirm Provider                                                                     |
|   | Agency                                | ~                                                                                    |
|   | Available Agencies Selected Agencies  |                                                                                      |
|   | HCA                                   |                                                                                      |
|   | >                                     |                                                                                      |
|   | <b>«</b>                              |                                                                                      |
|   |                                       |                                                                                      |
|   |                                       |                                                                                      |
|   | Servicing Provider Taxonomy           | ^                                                                                    |
|   | Available Terroramite Selected Taxono | nies                                                                                 |
|   | HCA-207Q00000X-Family Medicine        |                                                                                      |
|   | »                                     |                                                                                      |
|   | · · · · · · · · · · · · · · · · · · · |                                                                                      |
|   |                                       |                                                                                      |
|   |                                       |                                                                                      |
| ш | Billing Provider Location             | ^                                                                                    |
|   | Available Locations Selected Location | 5                                                                                    |
|   |                                       |                                                                                      |
|   | »                                     | Selecting multiple locations will associate all the above selected Taxonomies to the |
|   | ~                                     | Locations.                                                                           |
|   |                                       |                                                                                      |
|   |                                       |                                                                                      |
|   |                                       | O OK Cancel                                                                          |

- Once the taxonomy is selected, the **Billing Provider Location** will display.
- Use the double right arrow to move the location or locations to the **Selected Locations** box:

| <br>III Add Billing Provider                                                            | ^                                                          |  |  |  |  |  |  |
|-----------------------------------------------------------------------------------------|------------------------------------------------------------|--|--|--|--|--|--|
| Please enter Billing Provider ID Details, either ProviderOne ID / NPI or Application ID |                                                            |  |  |  |  |  |  |
| ProviderOne ID / NPI: 1284567890                                                        |                                                            |  |  |  |  |  |  |
| Application ID :                                                                        |                                                            |  |  |  |  |  |  |
| Provider Name : PRU TEST                                                                |                                                            |  |  |  |  |  |  |
| Confirm Provider                                                                        |                                                            |  |  |  |  |  |  |
|                                                                                         |                                                            |  |  |  |  |  |  |
| <br>iii Agency                                                                          | ^                                                          |  |  |  |  |  |  |
| Available Agencies Selected Agencies                                                    |                                                            |  |  |  |  |  |  |
| HCA                                                                                     |                                                            |  |  |  |  |  |  |
| 22                                                                                      |                                                            |  |  |  |  |  |  |
|                                                                                         |                                                            |  |  |  |  |  |  |
|                                                                                         |                                                            |  |  |  |  |  |  |
|                                                                                         |                                                            |  |  |  |  |  |  |
|                                                                                         |                                                            |  |  |  |  |  |  |
| <br>III Servicing Provider Taxonomy                                                     | ^                                                          |  |  |  |  |  |  |
| Available Taxonomies Selected Taxonomies                                                |                                                            |  |  |  |  |  |  |
| HCA-207Q00000X-Family Medicine                                                          |                                                            |  |  |  |  |  |  |
|                                                                                         |                                                            |  |  |  |  |  |  |
|                                                                                         |                                                            |  |  |  |  |  |  |
|                                                                                         |                                                            |  |  |  |  |  |  |
|                                                                                         |                                                            |  |  |  |  |  |  |
|                                                                                         |                                                            |  |  |  |  |  |  |
| <br>III Billing Provider Location                                                       | ^                                                          |  |  |  |  |  |  |
| Available Locations Selected Locations                                                  |                                                            |  |  |  |  |  |  |
| er Pru Test 626 8th Ave SE, Olympia, Washington 9800                                    |                                                            |  |  |  |  |  |  |
|                                                                                         |                                                            |  |  |  |  |  |  |
| Selecting multiple location                                                             | is will associate all the above selected Taxonomies to the |  |  |  |  |  |  |
| · · · · · · · · · · · · · · · · · · ·                                                   | Estators.                                                  |  |  |  |  |  |  |
|                                                                                         |                                                            |  |  |  |  |  |  |
|                                                                                         |                                                            |  |  |  |  |  |  |
|                                                                                         | O OK Cancel                                                |  |  |  |  |  |  |

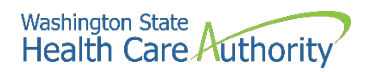

• After completing all steps on this page, click **OK**:

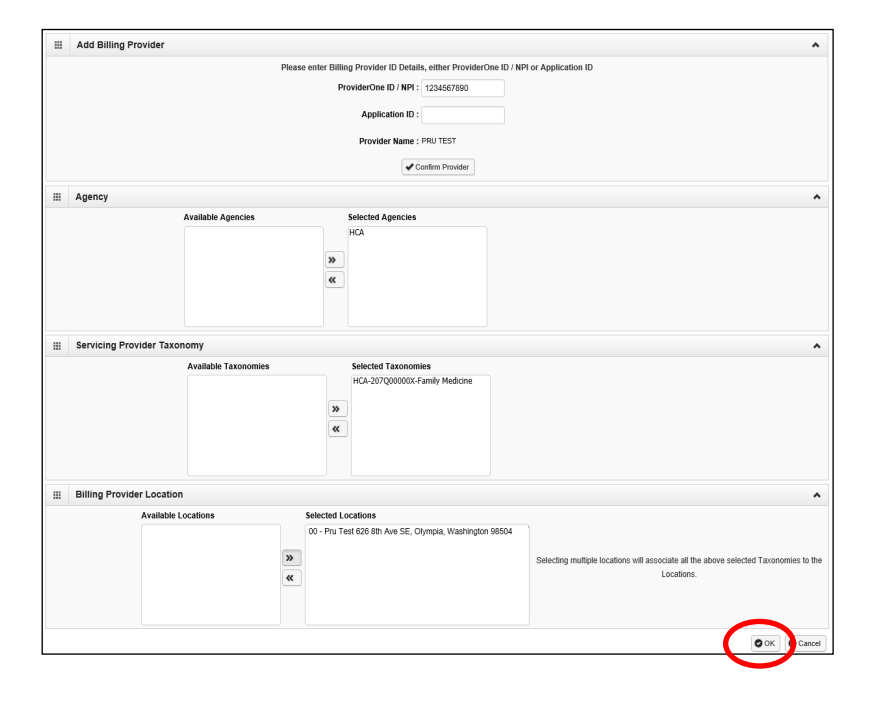

• Step 15 on the provider's BPW should now show as "Complete":

| Enroll Provider - Individual                                                 |                       |            |            |            |             |  |
|------------------------------------------------------------------------------|-----------------------|------------|------------|------------|-------------|--|
| usiness Process Wizard-Provider Enrollment (Individual). Click on the Step # | under the Step Column |            |            |            |             |  |
| Step                                                                         | Required              | Start Date | End Date   | Status     | Step Remark |  |
| tep 1: Provider Basic Information                                            | Required              | 03/24/2022 | 03/24/2022 | Complete   |             |  |
| tep 2: Add Locations                                                         | Not Required          |            |            | Incomplete |             |  |
| lep 3: Provider Additional Information                                       | Optional              |            |            | Incomplete |             |  |
| tep 4: Add Specializations                                                   | Required              |            |            | Complete   |             |  |
| tep 5: Ownership & Managing/Controlling Interest details                     | Not Required          |            |            | Incomplete |             |  |
| tep 6: Add Licenses and Certifications                                       | Required              |            |            | Complete   |             |  |
| tep 7: Add Training and Education                                            | Optional              |            |            | Incomplete |             |  |
| tep 8: Add Identifiers                                                       | Optional              |            |            | Incomplete |             |  |
| tep 9: Add Contract Details                                                  | Not Required          |            |            | Incomplete |             |  |
| lep 10: Add Federal Tax Details                                              | Optional              |            |            | Incomplete |             |  |
| lep 11: Add EDI Submission Method                                            | Optional              |            |            | Incomplete |             |  |
| lep 12: Add EDI Billing Software Details                                     | Optional              |            |            | Incomplete |             |  |
| tep 13: Add EDI Submitter Details                                            | Optional              |            |            | Incomplete |             |  |
| tep 14: Add EDI Contact Information                                          | Optional              |            |            | Incomplete |             |  |
| tep 15: Add Billing Provider Details                                         | Required              |            |            | Complete   |             |  |
| tep 16: Add Servicing Provider Information                                   | Not Required          |            |            | Incomplete |             |  |
| tep 17: Add Payment and Remittance Details                                   | Optional              |            |            | Incomplete |             |  |
| lep 18: Complete Enrollment Checklist                                        | Required              |            |            | Incomplete |             |  |
| lep 19: Final Enrollment Instructions                                        | Required              |            |            | Incomplete |             |  |

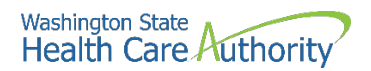

#### **Complete enrollment checklist**

After completing Step 15, you can now complete Step 18: Complete Enrollment Checklist

• From the provider's BPW, click on the **Complete Enrollment Checklist** link.

Step 18: Complete Enrollment Checklist

- ProviderOne displays the Provider Checklist.
- Answer **Yes** or **No** for each question.
- **Please note**: All questions answered Yes must also have a corresponding comment.
- After completing the Provider Checklist, click the **Save** button.

| Producenceklist                                                                                                    |               |   |          |  |
|----------------------------------------------------------------------------------------------------|---------------|---|----------|--|
| Question                                                                                                    | Answer        |   | Comments |  |
| as the provider or any current employee ever had any of the following?                                                                                                    | Not Completed | - |          |  |
| d exclusion under Medicare, Medicaid or any other Federal Healthcare program taken against them?                                                                                                    | Not Completed | - |          |  |
| d civil money penalties or assessment imposed under Section 1128A of the Social Security Act?<br>More info: <a href="http://www.ssa.gov/OP_Home/ssact/title11/1128A.htm">http://www.ssa.gov/OP_Home/ssact/title11/1128A.htm</a> | Not Completed | - |          |  |
| d a restriction or sanction taken against their professional license or certification?                                                                                                    | Not Completed | - |          |  |
| a Program Debarment taken against them?<br>More info;<br>http://exclusions.oig.hhs.gov<br>/https://www.sam.gov/                                                                                                    | Not Completed | - |          |  |
| en convicted of any health related crimes as defined by Washington State Department of Health?                                                                                                    | Not Completed | - |          |  |
| an convicted of a criminal offense as described in Section 1128(a) or (b), 1, 2, and 3 of the Social Security Act?<br>hore info:<br>t/i/www.ssa.gov/OP_Home/ssact/title11/1128.htm                                              | Not Completed | - |          |  |
| en convicted of a crime involving the abuse, neglect, abandonment or exploitation of a vulnerable person?<br>                                                                                                    | Not Completed | - |          |  |

• Click **Close** to return to the provider's BPW.

| ravider Checklist                                                                                                    |               |   |          |
|----------------------------------------------------------------------------------------------------|---------------|---|----------|
| Question                                                                                                    | Asswer        |   | Comments |
| as the provider or any current employee ever had any of the following?                                                                                                    | Not Completed | ۷ |          |
| of exclusion under Medicare, Medicaid or any other Federal Healthcare program taken against them?                                                                                      | Not Completed | ¥ |          |
| at civit money penalties or assessment imposed under Section 1128A of the Social Security Ad? -br- More info: http://www.ssa.gos/OP_Home/ssad/88e11/1128A.htm                          | Not Completed | ¥ |          |
| at a restriction or sanction taken against their professional license or certification?                                                                                                | Not Completed | ¥ |          |
| af a Program Debarment taken against them?<br>- More info:-br> http://exclusions.sig.htms.gov-br>-http://www.sam.gov/                                                                  | Not Completed | ~ |          |
| en consided of any health related crimes as defined by Washington State Department of Health?                                                                                          | Not Completed | ¥ |          |
| Been consided of a criminal offense as described in Section 1128(a) or (b), 1, 2, and 3 of the Social Security Adt? -br- More info:<br>http://www.ssa.gov/OP_Home/ssactitite/11128.htm |               |   |          |
| en considied of a crime involving the abuse, neglect, abandonment or exploitation of a valuerable person?<br>-tx> More infu: http://apps.leg.wa.gov/HAC/default.aspx?<br>=c100-71-0740 | Not Completed | ¥ |          |

• Step 18 on the provider's BPW should now show as "Complete":

|  | Step 18: Complete Enrollment Checklist | Required | 03/24/2022 | 03/24/2022 | Complete |
|--|----------------------------------------|----------|------------|------------|----------|
|--|----------------------------------------|----------|------------|------------|----------|

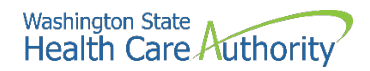

### **Final enrollment instructions**

After completing Step 18, you can now complete Step 19: Final Enrollment Instructions

• From the provider's BPW, click on the Final Enrollment Instructions link

Step 19: Final Enrollment Instructions

• ProviderOne displays the Final Submission page and Application Document Checklist:

| Gaser O Submit Enrollmen                                                                                                    | U Oproad Attachments                                                                                                    |                                     |                                                                                                    |  |  |
|----------------------------------------------------------------------------------------------------|----------------------------------------------------------------------------------------------------|-------------------------------------|----------------------------------------------------------------------------------------------------|--|--|
| III Final submission                                                                                                    |                                                                                                    |                                     |                                                                                                    |  |  |
|                                                                                                    | Application #: 20210428537037                                                                                                    |                                     | Enrollment Type: Individual                                                                                                    |  |  |
|                                                                                                    | The information submitted for<br>During this i<br>By clicking on the button "Submit Enr                                                                                                    | enrollmen<br>time, any<br>ollment", | It shall be verified and reviewed by the agency(s) you have selected.<br>changes to the information shall not be accepted.<br>I agree that the information submitted as a part of the application is correct.                                                                                                    |  |  |
|                                                                                                    | Please ensure all required documents are uploa                                                                                                    | ded using                           | the "upload attachments" at the top of the page prior to submitting your application.                                                                                                    |  |  |
| Application Document                                                                                                    | Checklist                                                                                                    |                                     |                                                                                                    |  |  |
| Forms/Documents                                                                                                    | Special Instructions                                                                                                    | Agency                              | Link                                                                                                    |  |  |
| A 7                                                                                                    | 4.7                                                                                                    | 4.7                                 | A.¥                                                                                                    |  |  |
| Core Provider Agreement                                                                                                    | Complete and sign for all applications                                                                                                    | HCA                                 | http://www.hca.wa.gov/core-provider-agreement                                                                                                    |  |  |
| Jebarment Statement                                                                                                    | Complete and sign for all applications                                                                                                    | HCA                                 | http://www.hca.wa.gov/debarment-statement                                                                                                    |  |  |
| /ax Documents(W-9) Please complete and submit a W-9 form for all<br>applications.                                                                                                    |                                                                                                    |                                     | https://www.iks.gov/pub/iks-pdtfW9.pdf                                                                                                    |  |  |
| Electronic Funds Transfer(EFT) Complete and sign for direct deposits                                                                                                    |                                                                                                    |                                     |                                                                                                    |  |  |
| ectronic Funds Transfer(EFT)                                                                                                    | Complete and sign for direct deposits                                                                                                    | HCA                                 | https://www.hca.wa.gov/assets/billers-and-providers/electronic-funds-transfer-form_1.doc                                                                                                    |  |  |
| Electronic Funds Transfer(EFT)<br>Instructions for Electronic Funds<br>Transfer(EFT) form                                                                                                    | Complete and sign for direct deposits<br>Please follow the instructions for the electronic funds<br>transfer form to eliminate delays                                                                                                    | HCA                                 | https://www.hca.wa.gov/assets/billers-and-providers/#ectronic-funds-transfer-form_1.doc https://www.hca.wa.gov/assets/electronic-funds-transfer-form-instructions.pdf                                                                                                    |  |  |
| Electronic Funds Transfer(EFT)<br>Instructions for Electronic Funds<br>ransfer(EFT) form<br>Invider types and requirements                                                                                        | Complete and sign for direct deposits<br>Please follow the instructions for the electronic funds<br>transfer form to eliminate delays<br>Please check this website for any additional documents or<br>licensure that may be required for your provider type.                                                                                                    | HCA<br>HCA<br>HCA                   | https://www.hca.wa.gov/assets/billers-and-providers/electronic-funds-transfer-form_1.doc https://www.hca.wa.gov/assets/electronic-funds-transfer-form-instructions.pdf https://www.hca.wa.gov/billers-providers/apple-health-medicaid-providers/eligible-provider-types-and-requirements#required-materia                                                                                                    |  |  |
| Gectronic Funds Transfer(EFT)<br>Instructions for Electronic Funds<br>ransfer(EFT) form<br>trovider types and requirements<br>EDI requirements documentations                                                     | Complete and sign for direct deposits<br>Please follow the instructions for the electronic funds<br>transfer form to eliminate delays<br>Please check this website for any additional documents or<br>licensure that may be required for your provider type.<br>If you have checked the 835 box in the payment details<br>please complete.                                                                               | HCA<br>HCA<br>HCA                   | https://www.hca.wa.gov/assets/billers-and-providers/electronic-funds-transfer-form_1.doc https://www.hca.wa.gov/assets/electronic-funds-transfer-form-instructions.pdf https://www.hca.wa.gov/billers-providers/apple-health-medicaid-providers/eligible-provider-types-and-requirements#required-materia https://www.hca.wa.gov/assets/billers-and-providers/frading-partner-agreement.pdf                                                          |  |  |
| Bectronic Funds Transfer(EFT)<br>instructions for Electronic Funds<br>irransfer(EFT) form<br>trovider types and requirements<br>EDI requirements documentations<br>ICCA HIPAA Electronic Data<br>Iterchange (EOI) | Complete and sign for direct deposits<br>Please follow the instructions for the electronic hunds<br>transfer form to eliminate delays<br>Please check this website for any additional documents or<br>licensure that may be required for your provider type.<br>If you have checked the 835 box in the payment details<br>please complete.<br>If you have checked the 835 box in the payment details<br>please complete. | HCA<br>HCA<br>HCA<br>HCA            | https://www.hca.wa.gov/assets/billers-and-providers/telctronic-funds-transfer-form_1t.doc https://www.hca.wa.gov/assets/billers-providers/apple-health-medicaid-providers/billpble-provider-types-and-requirements#required-materia https://www.hca.wa.gov/assets/billers-and-providers/trading-partner-agreement.pdf https://www.hca.wa.gov/billers-providers-partners/prior-author/zation-claims-and-billing/hipaa-electronic-data-interchange-edi |  |  |

- Click the **Submit Enrollment** button.
  - Note: You do not need to upload any documents.
- ProviderOne displays a confirmation pop up message. Be sure to write down the application #.
- Click **Ok** to close the message.

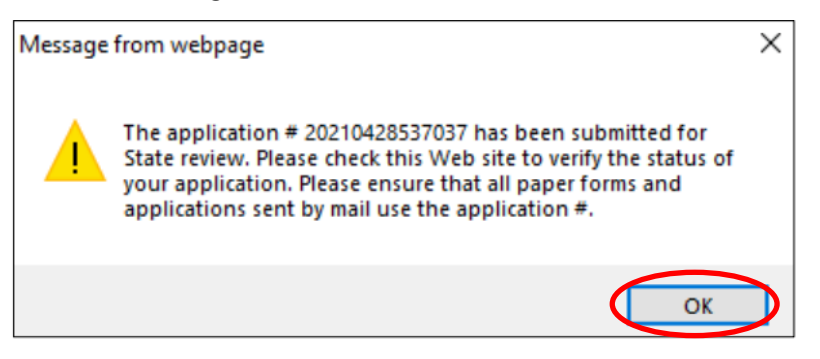

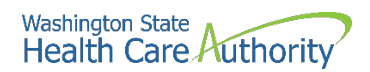

• Click **Close** to return to the provider's BPW.

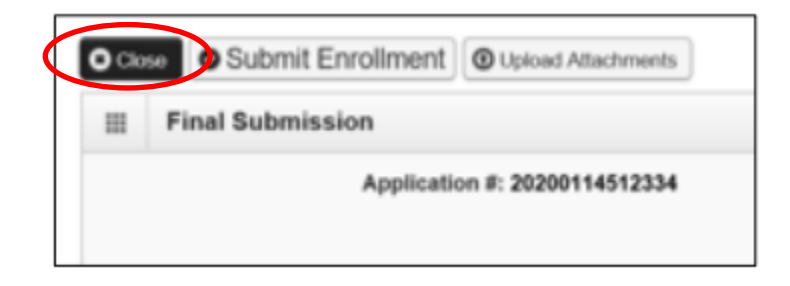

• Step 19 on the provider's BPW should now show as complete.

| Step 19: Final Enrollment Instructions | Required | 01/19/2022 | 01/19/2022 | Complete |
|----------------------------------------|----------|------------|------------|----------|

• All required steps on the provider's BPW should now show as complete.

| Enroll Provider - Individual                                                     |                     |            |            |            |             |
|----------------------------------------------------------------------------------|---------------------|------------|------------|------------|-------------|
| usiness Process Wizard-Provider Enrollment (Individual). Click on the Step # und | ier the Step Column |            |            |            |             |
| Step                                                                             | Required            | Start Date | End Date   | Status     | Step Remark |
| Ilep 1: Provider Basic Information                                               | Required            | 03/24/2022 | 03/24/2022 | Complete   |             |
| Tep 2: Add Locations                                                             | Not Required        |            |            | Incomplete |             |
| tep 3: Provider Additional Information                                           | Optional            |            |            | Incomplete |             |
| Inp 4: Add Specializations                                                       | Required            |            |            | Complete   |             |
| tep 5: Ownership & Managing/Controlling Interest details                         | Not Required        |            |            | Incomplete |             |
| tep 6: Add Licenses and Certifications                                           | Required            |            |            | Complete   |             |
| lep 7: Add Training and Education                                                | Optional            |            |            | Incomplete |             |
| lep 8: Add Identifiers                                                           | Optional            |            |            | Incomplete |             |
| tep 9: Add Contract Details                                                      | Not Required        |            |            | Incomplete |             |
| lep 10: Add Federal Tax Details                                                  | Optional            |            |            | Incomplete |             |
| tep 11: Add EDI Submission Method                                                | Optional            |            |            | Incomplete |             |
| lep 12: Add EDI Billing Software Details                                         | Optional            |            |            | Incomplete |             |
| lep 13: Add EDI Submitter Details                                                | Optional            |            |            | Incomplete |             |
| lep 14: Add EDI Contact Information                                              | Optional            |            |            | Incomplete |             |
| lep 15: Add Billing Provider Details                                             | Required            |            |            | Complete   |             |
| lep 16: Add Servicing Provider Information                                       | Not Required        |            |            | Incomplete |             |
| tep 17: Add Payment and Remittance Details                                       | Optional            |            |            | Incomplete |             |
| tep 18: Complete Enrolment Checklist                                             | Required            |            |            | Complete   |             |
| lep 19: Final Enrolment Instructions                                             | Required            |            |            | Complete   |             |

- Click the Close button to return to the district's BPW.
- If you have additional providers to enroll, complete additional applications at this time.
- After completing applications for all new providers, you must Submit the applications for review. See page 27 for more information.

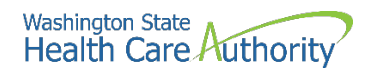

## Submit application(s) for review

- After completing applications for all new providers, return to the district's business process wizard screen.
  - You will know you are at the district's main screen because the district's ProviderOne ID, NPI, and name will be showing at the top of the screen.

|       | ↓                                                                                 |                           |                                       |                              |                     |                                      |
|-------|-----------------------------------------------------------------------------------|---------------------------|---------------------------------------|------------------------------|---------------------|--------------------------------------|
| Provi | derOne Id/NPI Id 123456/123456789                                                 | Name: ABC Sc              | hool District                         |                              | view Status: HCA    | In Review                            |
| C) CI | See → Required Credentials                                                        |                           |                                       |                              |                     |                                      |
|       | View/Update Provider Data - Facility/Agency/Organization/Insti                    | tution                    |                                       |                              |                     |                                      |
| Busi  | hess Process Wizard - Provider Data Modification (Facility/Agency/Organization/Ir | stitution). In order to 1 | finalize submission of your requested | changes, you must complete t | he FINAL Step - Sul | omit Modification Request for Review |
|       | Step                                                                              | Required                  | Last Modification Date                | Last Review Date             | Status              | Modification Status                  |
|       | Step 1: Basic Information                                                         | Required                  | 02/20/2019                            | 03/13/2019                   | Complete            |                                      |
|       | Step 2: Locations                                                                 | Required                  | 02/20/2019                            | 03/13/2019                   | Complete            |                                      |
|       | Step 3: Specializations                                                           | Required                  | 07/01/2008                            | 07/01/2008                   | Complete            |                                      |
|       | Step 4: Ownership & Managing/Controlling Interest details                         | Required                  | 02/22/2019                            | 03/13/2019                   | Complete            |                                      |
|       | Step 5: Licenses and Certifications                                               | Required                  | 11/10/2009                            | 11/10/2009                   | Complete            |                                      |
|       | Step 6: Training and Education                                                    | Optional                  | 07/01/2008                            | 07/01/2008                   | Complete            |                                      |
|       | Step 7: Identifiers                                                               | Optional                  | 07/01/2008                            | 07/01/2008                   | Complete            |                                      |
|       | Step 8: Contract Details                                                          | Optional                  | 07/01/2008                            | 07/01/2008                   | Complete            |                                      |
|       | Step 9: Federal Tax Details                                                       | Required                  | 02/22/2019                            | 03/13/2019                   | Complete            |                                      |
|       | Step 10: EDI Submission Method                                                    | Optional                  | 11/10/2009                            | 11/10/2009                   | Incomplete          |                                      |
|       | Step 11: EDI Billing Software Details                                             | Optional                  | 07/01/2008                            | 07/01/2008                   | Incomplete          |                                      |
|       | Step 12: EDI Submitter Details                                                    | Optional                  | 05/03/2013                            | 05/02/2013                   | Complete            |                                      |
|       | Step 13: EDI Contact Information                                                  | Optional                  | 07/01/2008                            | 07/01/2008                   | Incomplete          |                                      |
|       | Step 14: Servicing Provider Information                                           | Optional                  | 03/07/2023                            | 10/20/2022                   | Complete            |                                      |
|       | Step 15: Degment and remit see Details                                            | Required                  | 07/01/2008                            | 07/01/2008                   | Complete            |                                      |
| 1     | Step 16: Submit Modification for Review                                           | Required                  | 07/01/2008                            | 07/01/2008                   | Complete            |                                      |
|       |                                                                                   |                           |                                       |                              |                     |                                      |

- Click the **Submit Modification for Review** button.
  - **Note:** Once you click this button, the district's ProviderOne account will become locked and you will not be able to make any other updates! Once Provider Enrollment approves the applications, your account will become unlocked.
- This will submit all of the provider applications to HCA's Office of Provider Enrollment for review.
- If you submitted everything correctly, Step 16 should show as "Complete" and it should show "In Review" at the top of the screen.

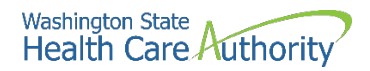

## Tracking an application, next steps & contact information

- After submitting the application(s), HCA's Office of Provider Enrollment will review and either approve or deny.
- If additional information is required, Provider Enrollment will notify the district via the email address that was entered on the application.
- Applications are processed in the order received.
- It may take anywhere from 30-90 days for the application(s) to be approved.
- For assistance with enrolling a servicing provider or to check on the status of an application, please contact Provider Enrollment at:
  - o <u>ProviderEnrollment@hca.wa.gov</u>
  - o 1-800-562-3022 ext. 16137
- You can **check the status of an application(s)** by logging to ProviderOne and clicking on "Track Application" under "Provider":

| Provider                    | \$ |
|-----------------------------|----|
| Provider Inquiry            |    |
| Manage Provider Information |    |
| Initiate New Enrollment     |    |
| Track Application           |    |

• You will need the application # and the provider's SSN to look up the status of the application:

| Clo 🕄 | se Submit                  |                                                                               |
|-------|----------------------------|-------------------------------------------------------------------------------|
|       | Track Existing Application |                                                                               |
|       |                            | Please provide the Application Number and SSN/FEIN to track your application. |
|       | Application Numbe          | r: [*                                                                         |
|       | SSN/FEII                   | *                                                                             |
|       |                            |                                                                               |

• If the application status does not populate or if you receive an error message, please contact Provider Enrollment at 1-800-562-3022 ext. 16137.